# CVR100W VPN路由器上的防火牆計畫管理

## 目標

防火牆可保護網路免受來自網路外部的未經授權的訪問。它還有助於限制網路內部使用者對外部網路的訪問。建立防火牆計畫以在特定日期和時間應用防火牆。

本文說明如何在CVR100W VPN路由器上新增/編輯防火牆計畫。

#### 適用的裝置

·CVR100W VPN路由器

#### 軟體版本

•1.0.1.19

### 管理計畫

步驟1.登入到Web配置實用程式並選擇**Firewall > Schedule Management**。將開啟*Schedule Management*頁面:

| hedu     | ile Manageme       | nt     |      |            |          |
|----------|--------------------|--------|------|------------|----------|
| Schedule | es Table           |        |      |            |          |
|          | Name               |        | Days | Start Time | End Time |
|          | No data to display |        |      |            |          |
| Add Ro   | ow Edit            | Delete |      |            |          |

步驟2.在「計畫」表中,按一下**新增行**。此時將開啟「新增/編輯排程」頁:

| Add/Edit Schedules                                                                      |                                                                      |  |  |  |  |
|-----------------------------------------------------------------------------------------|----------------------------------------------------------------------|--|--|--|--|
| Add/Edit Schedu                                                                         | Add/Edit Schedules Configuration                                     |  |  |  |  |
| Schedule Name:                                                                          |                                                                      |  |  |  |  |
| Scheduled Days                                                                          |                                                                      |  |  |  |  |
| Do you want this                                                                        | Do you want this schedule to be active on all days or specific days? |  |  |  |  |
|                                                                                         | All Days                                                             |  |  |  |  |
| Monday:                                                                                 |                                                                      |  |  |  |  |
| Tuesday:                                                                                |                                                                      |  |  |  |  |
| Wednesday:                                                                              |                                                                      |  |  |  |  |
| Thursday:                                                                               |                                                                      |  |  |  |  |
| Friday:                                                                                 |                                                                      |  |  |  |  |
| Saturday:                                                                               |                                                                      |  |  |  |  |
| Sunday:                                                                                 |                                                                      |  |  |  |  |
| Scheduled Time                                                                          | Scheduled Time of Day                                                |  |  |  |  |
| Do you want this schedule to be active on all days or at specific times during the day? |                                                                      |  |  |  |  |
|                                                                                         | All Times 🔹                                                          |  |  |  |  |
| Start time:                                                                             | 12 - Hours 00 - Minutes AM -                                         |  |  |  |  |
| End time:                                                                               | 12 - Hours 00 - Minutes AM -                                         |  |  |  |  |
| Save                                                                                    | Cancel Back                                                          |  |  |  |  |

步驟3.在「計畫名稱」欄位中輸入計畫的名稱。

| Add/Edit Schedules |                                                                                         |  |  |  |  |
|--------------------|-----------------------------------------------------------------------------------------|--|--|--|--|
| Add/Edit Schedule  | Add/Edit Schedules Configuration                                                        |  |  |  |  |
| Schedule Name:     | Schedule1                                                                               |  |  |  |  |
| Scheduled Days     |                                                                                         |  |  |  |  |
| Do you want this s | chedule to be active on all days or specific days?                                      |  |  |  |  |
| Monday:            | Specific Days All Days Specific Days                                                    |  |  |  |  |
| Tuesday:           |                                                                                         |  |  |  |  |
| Wednesday:         |                                                                                         |  |  |  |  |
| Thursday:          |                                                                                         |  |  |  |  |
| Friday:            |                                                                                         |  |  |  |  |
| Saturday:          |                                                                                         |  |  |  |  |
| Sunday:            |                                                                                         |  |  |  |  |
| Scheduled Time of  | of Day                                                                                  |  |  |  |  |
| Do you want this s | Do you want this schedule to be active on all days or at specific times during the day? |  |  |  |  |
|                    | Specific Times 💌                                                                        |  |  |  |  |
| Start time:        | 12 V Hours 00 V Minutes AM V                                                            |  |  |  |  |
| End time:          | 03 - Hours 00 - Minutes PM -                                                            |  |  |  |  |
| Save               | Cancel Back                                                                             |  |  |  |  |

步驟4.從「計畫天數」下拉選單中選擇一個選項。

·所有天 — 每週的每一天應用計畫。如果選擇此選項,則特定天數覈取方塊將變暗。 ·特定日期 — 在每週的指定日期應用計畫。選中要應用該函式的天數的覈取方塊。

| , | Add/Edit Schedules                                                                      |                                                    |  |  |  |
|---|-----------------------------------------------------------------------------------------|----------------------------------------------------|--|--|--|
|   | Add/Edit Schedule                                                                       | es Configuration                                   |  |  |  |
|   | Schedule Name:                                                                          | Schedule1                                          |  |  |  |
|   | Scheduled Days                                                                          |                                                    |  |  |  |
|   | Do you want this s                                                                      | chedule to be active on all days or specific days? |  |  |  |
|   |                                                                                         | Specific Days 💌                                    |  |  |  |
|   | Monday:                                                                                 |                                                    |  |  |  |
|   | Tuesday:                                                                                |                                                    |  |  |  |
|   | Wednesday:                                                                              |                                                    |  |  |  |
|   | Thursday:                                                                               |                                                    |  |  |  |
|   | Friday:                                                                                 |                                                    |  |  |  |
|   | Saturday:                                                                               |                                                    |  |  |  |
|   | Sunday:                                                                                 |                                                    |  |  |  |
|   | Scheduled Time o                                                                        | ıf Day                                             |  |  |  |
|   | Do you want this schedule to be active on all days or at specific times during the day? |                                                    |  |  |  |
|   |                                                                                         | Specific Times -                                   |  |  |  |
|   | Start time:                                                                             | All Times<br>Specific Times  Minutes AM            |  |  |  |
|   | End time:                                                                               | 03 - Hours 00 - Minutes PM -                       |  |  |  |
| [ | Save                                                                                    | Cancel Back                                        |  |  |  |

步驟5.從Schedule Time下拉選單中選擇一個選項。

·全天 — 排程將應用全天。如果選擇此選項,則「開始時間」和「結束時間」欄位將暗顯

·特定時間 — 僅在每天的指定時間應用計畫。從「開始時間」下拉選單中選擇開始排程的時 間,然後從「結束時間」下拉選單中選擇結束函式的時間。

步驟6.按一下「Save」。將開啟「*排程管理*」頁,並更新排程表。

| Schedule Management |          |            |          |  |  |  |
|---------------------|----------|------------|----------|--|--|--|
|                     |          |            |          |  |  |  |
| Schedules Table     |          |            |          |  |  |  |
| Name Name           | Days     | Start Time | End Time |  |  |  |
| Schedule1           | All Days | 12:00 AM   | 3:00 PM  |  |  |  |
| Add Row Edit Delete |          |            |          |  |  |  |
| Save Cancel         |          |            |          |  |  |  |

| S | chedu    | ule Managemei | nt     |          |            |          |
|---|----------|---------------|--------|----------|------------|----------|
|   | Schedul  | es Table      |        |          |            |          |
|   |          | Name          |        | Days     | Start Time | End Time |
|   | <b>V</b> | Schedule1     |        | All Days | 12:00 AM   | 3:00 PM  |
|   | Add R    | ow Edit       | Delete |          |            |          |
|   | Save     | Cancel        |        |          |            |          |

步驟7。(可選)要編輯「計畫」表中的計畫條目,請選中該條目的覈取方塊,按一下**編輯** ,編輯所需的欄位,然後按一下**儲存**。

步驟8.(可選)要刪除排程表中的排程條目,請選中的覈取方塊,按一下**刪除**,然後按一下**儲**存。